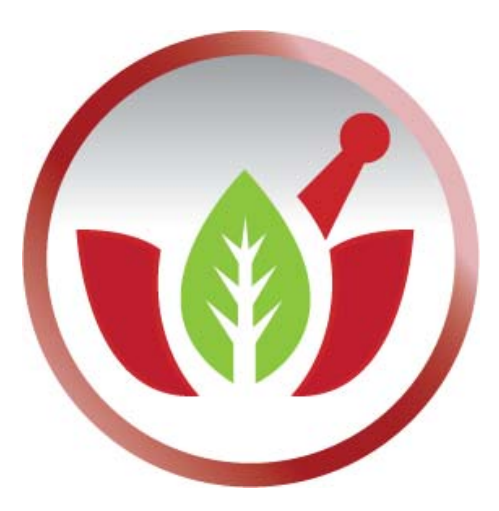

Bilge Elektronik Ltd. Şti.

**Eczanem Otomasyon Sistemi** 

Kasa Takip Sistemi

## GiRiŞ:

Eczanem Otomasyon Sistemi Eczacılarımız için yeni bir özellik daha yayınlamıştır. Yeni geliştirdiğimiz Kasa Takip Sistemi sayesinde anlık olarak kasanıza giren kalemleri kontrol altına alabilirsiniz. Ödeme esnasında ekrana gelen bilgileri tek tık ile ödeme koşulunu kolayca değiştirebilirsiniz. Tahsil edilen tutarları girerek gün sonu kasanızı net olarak kapanmasını sağlayabilirsiniz.

Kullanımı gayet kolay olan bu yeni özellik için önce bir şifreli kullanıcı tanıtalım.

## **KULLANICI TANITIMI:**

1. Eczanem Otomasyon Sistemini yönetici kullanıcı ile açalım. Eğer değiştirmediyseniz kullanıcı adı eczane adıdır. Şifre ise eczacının Tc Kimlik numarasıdır.

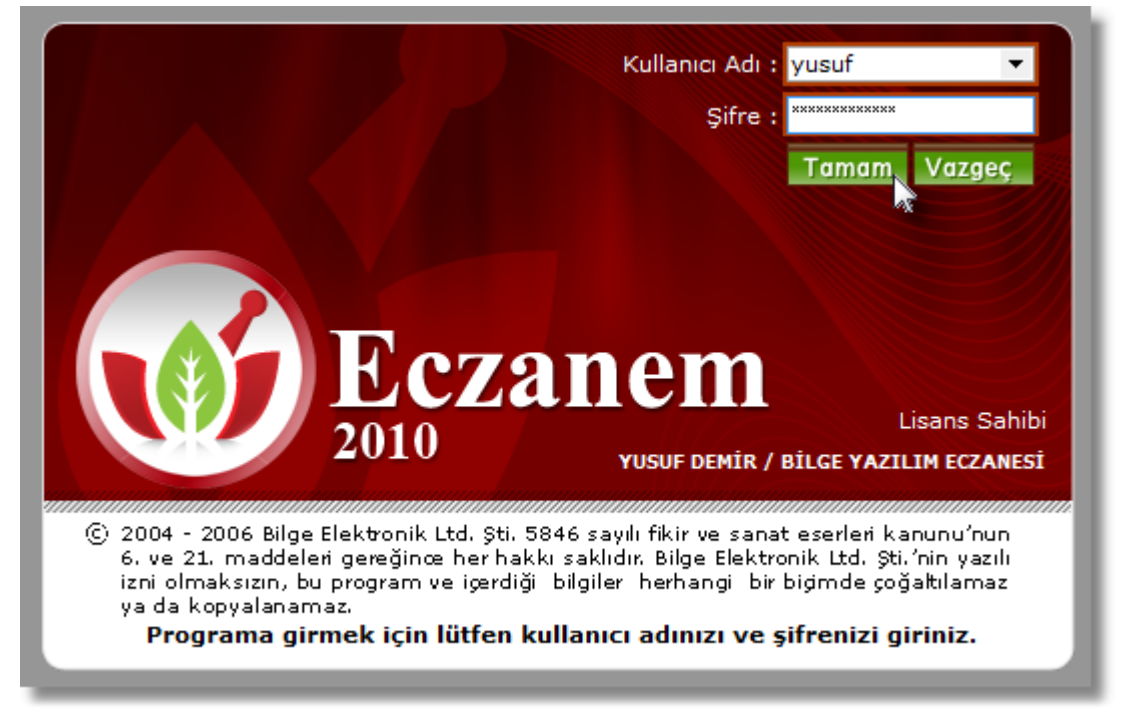

2. Eczanem Otomasyon Sistemini yönetici olarak açtıktan sonra menülerden "Program Parametreleri" menüsü altında ki "Yönetici Kullanıcı Tanımları" modülüne girelim.

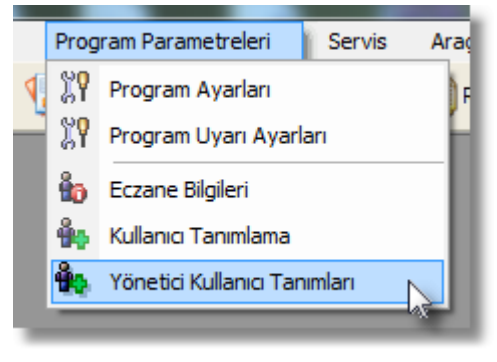

3. "Yönetici Kullanıcı Girişi" penceresinde "Ekle" butonunu seçelim.

| 🤞 Yönetici Kullanıcı Girişi 🛛 🗖 📧                   |
|-----------------------------------------------------|
| Kullanıcılar                                        |
| YUSUF DEMIR                                         |
|                                                     |
|                                                     |
|                                                     |
|                                                     |
|                                                     |
|                                                     |
|                                                     |
| Ekle Düzelt Sil Çıkış                               |
| [F3] Düzelt [F5] Ekle (F7] Sil [F8] Seç [Esc] Kapat |

4. "Adı Soyadı", "Kullanıcı adı" ve "Şifre" bölümlerini belirledikten sonra "Kaydet" butonunu seçelim.

| 🮯 Yönetici Kullanıcı Girişi |                      |
|-----------------------------|----------------------|
|                             |                      |
| TOSOF DEMIN                 |                      |
| 🤗 Kullan n Cisini           |                      |
| W Kullanci Girişi           |                      |
| Adı Soyadı :                | 🔄 Yönetici Kullanıcı |
| KASA KULLANICISI            |                      |
| Kullanıcı Adı :             | Şifre :              |
| kasa                        | ××××                 |
|                             | Kaydet Vazgeç        |
| [F2] Kaydet [Esc] Vazgeç    | V                    |
|                             |                      |

5. Kullanıcı tanıtma işlemi tamamlandı.

| 🤞 Yönetici Kullanıcı Girişi 📃 📃                     | ×    |
|-----------------------------------------------------|------|
|                                                     | •    |
| KASA KULLANICISI                                    |      |
|                                                     |      |
|                                                     |      |
|                                                     | =    |
|                                                     |      |
|                                                     | -    |
|                                                     |      |
| [F3] Düzelt [F5] Ekle [F7] Sil [F8] Seç [Esc] Kapat | - Ve |

## KASA TAKİP SİSTEMİ KULLANIM:

1. Eczanem Otomasyon Sistemini menülerinden "Gelir - Gider" menüsüne tıklayalım. "Kasa Takip Sistemi" modülüne girelim.

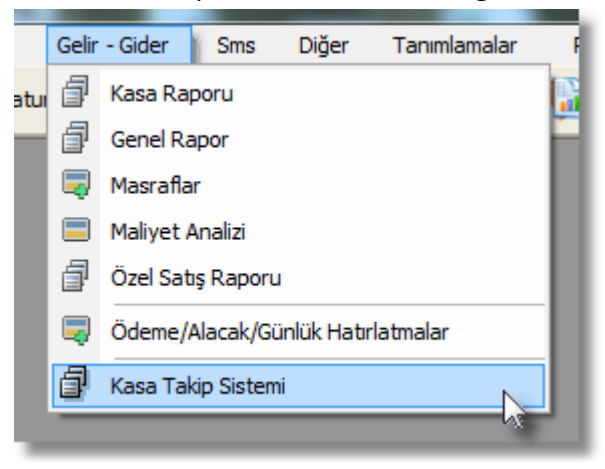

2. Kullanıcı bilgilerini girdikten sonra "Tamam" butonunu seçelim.

| 🔞 Onay            | ×                                                                                  |
|-------------------|------------------------------------------------------------------------------------|
| Ø                 | İşlem Onayı<br>Yapmakta olduğunuz işlem için<br>kullanıcı bilgilerini girmelisiniz |
| Kullanıcı /<br>Şi | Adi: <b>kasa</b><br>ifre: ****                                                     |
| [F2] Tamam        | Tamam Vazgeç                                                                       |

3. Kasa Takip Sistemi gelir karşımıza. Bu ekrana kasamıza yansıyan satışlar listelenmektedir.

| 🥳 Kasa Takip Sistemi 🛛 💽                                                                                                    |                                                      |                                                             |                       |                         |                          |  |
|----------------------------------------------------------------------------------------------------|------------------------------------------------------|-------------------------------------------------------------|-----------------------|-------------------------|--------------------------|--|
| Kasa Takip Sistemi<br>Kasa Takip Sistemi sisteminizi takibini kolaylaştırır. Satışlarınızın<br>Ödeme şeklini üzerine sağ tıklıyarak değiştire bilirsiniz. |                                                      |                                                             |                       |                         |                          |  |
| Tarih : 16/10/2010                                                                                                    |                                                      |                                                             |                       |                         | incelle (41)             |  |
|                                                                                                    |                                                      | Saat 🕗 Hasta Adi Soyadi 🛛 Acıklama 🔹 Tutar İskonto Tahsilat |                       |                         |                          |  |
| Saat 🛆                                                                                                    | Hasta Adi Soyadi                                     | Açıklama                                                    | Tutar                 | İskonto                 | Tahsilat                 |  |
| Saat (A)<br>11:06:32                                                                                                    | Hasta Adi Soyadi<br>ADALET ÖĞTEM                     | Açıklama<br>Veresiye Satış - Veresi                         | Tutar<br>2.45         | İskonto<br>0.00         | Tahsilat<br>2.45         |  |
| Saat //<br>11:06:32<br>11:06:09                                                                                                    | Hasta Adi Soyadi<br>ADALET ÖĞTEM<br>ABUBEKİR ŞENYURT | Açıklama<br>Veresiye Satış - Veresi<br>Emanet Satış         | Tutar<br>2.45<br>3.28 | İskonto<br>0.00<br>0.00 | Tahsilat<br>2.45<br>3.28 |  |

4. Bir satışın Ödeme şeklini değiştirmek için o satışın üzerine sağ tıklayıp seçmeniz yeterlidir.

| di Soyadi              | Açıklama       | Tutar | Iskonto Iahsilat 🔺 |
|------------------------|----------------|-------|--------------------|
| T ÖĞTEM<br>KİR ŞENYURT | Ödeme Şekli    | → [   | Nakit              |
|                        | İçeriği Göster |       | Pos Veresive       |
|                        |                |       | Veresiye           |

5. Satışı tahsil etmek için üzerine çift tıklayıp gelen panelden tahsil ettiğiniz tutarı girmeniz yeterlidir. Eğer tahsil ettiğiniz tutar satış tutarından düşük ise program kalan bakiyeyi ıskonto olarak değerlendirecektir. Gün sonu ne kadar ıskonto gerçekleştirdiğinizi takip etmiş olursunuz.

| 3 | Perakende Satis - Nak 3                         | 28 |
|---|-------------------------------------------------|----|
|   | 🤞 Tahsilat 🛛 💌                                  |    |
|   | Tahsilat<br>Lütfen tahsilat tutarını giriniz.   |    |
|   | Tahsilat Tutarı : 2.45<br>İskonto Tutarı : 0.00 |    |
|   | Tahsilat : 2                                    |    |
|   | Kaydet Vazgeç                                   |    |
|   | [F2] Kaydet [Esc] Vazgeç                        |    |
|   |                                                 |    |

 Aşağıdaki ekranda göründüğü gibi "0.45 TL" ıskonto olarak satış yeniden düzenlendi. Tahsil edilen her satış satır rengi "Yeşil" olarak işaretlenir. Kullanıcının ekranda ki satışları takip etmesini kolaylaştır.

|          |                  |                       |       | _       |          |   |
|----------|------------------|-----------------------|-------|---------|----------|---|
| Saat 🗠   | Hasta Adi Soyadi | Açıklama              | Tutar | İskonto | Tahsilat | * |
| 11:06:32 | ADALET ÖĞTEM     | Veresiye Satış - Ve   | 2.45  | 0.45    | 2.00     |   |
| 11:06:09 | ABUBEKİR ŞENYURT | Emanet Satiş          | 3.28  | 0.00    | 3.28     |   |
| 11:06:03 |                  | Perakende Satış - Nak | 3.28  | 0.00    | 3.28     |   |
|          |                  |                       |       |         | Se .     |   |

7. "Tahsilatları Göster" seçeneğinin işaretini kaldırırsak tahsil ettiğimiz satışlar gizlenir. Yeni yapılan satışları secmede kolaylık sağlar.

| Ödeme şeklini üzerine sağ tıklıyarak değiştire bilirsiniz. |              |                     |      |      |      |  |
|------------------------------------------------------------|--------------|---------------------|------|------|------|--|
| Tarih : 16/10/2010 - Tahsilatları Göster Güncelle (26)     |              |                     |      |      | ן    |  |
| at 🗠 Hasta AdiSoyadi 🛛 Açıklama 🛛 Tutar İskonto Tahsilat   |              |                     |      |      |      |  |
| ·06·32                                                     | ADALET ÖĞTEM | Veresive Satis - Ve | 2 45 | 0.45 | 2 00 |  |

8. "Güncelle" butonu her 45 saniyede bir kendini yeniler.

| Tarih : 16/10/2010 - Tahsilatları Göster Güncelle (45) |                  |                       |       |         |            |   |
|--------------------------------------------------------|------------------|-----------------------|-------|---------|------------|---|
| Saat 🗠                                                 | Hasta Adi Soyadi | Açıklama              | Tutar | İskonto | Tahsilat   | - |
| 11:06:09                                               | ABUBEKİR ŞENYURT | Emanet Satış          | 3.28  | 0.00    | 3.28       |   |
| 11:06:03                                               |                  | Perakende Satış - Nak | 3.28  | 0.00    | 3.28       |   |
|                                                        |                  |                       |       |         | $\searrow$ |   |

9. Kasa son durumu ekranın alt tarafına yansıtılmaktadır.

| Per.Satışlar :         | 3.28 | Nakit Tah.Toplami : | 3.28  |
|------------------------|------|---------------------|-------|
| Faturalı Satışlar :    | 0.00 | Masraflar :         | 0.00  |
| Reç.Sat.(Kur.harici) : | 0.00 | Satış İadeleri :    | 0.00  |
| Veresiye Tahsilatı :   | 0.00 | İskonto Toplamı :   | 0.00  |
| Hast.Öd.Toplam Tutar : | 0.00 | Nakit Toplamarı :   | 0.00  |
| Muayene Ücretleri :    | 0.00 | Kasa Toplam ·       | 2 20  |
| Pos Toplamları :       | 0.00 | Rusa ropiani .      | J.20  |
|                        |      | -                   |       |
|                        |      |                     | Kapat |
|                        |      |                     |       |